#### 1. Go to https://www.sbtonline.in// From Your Browser

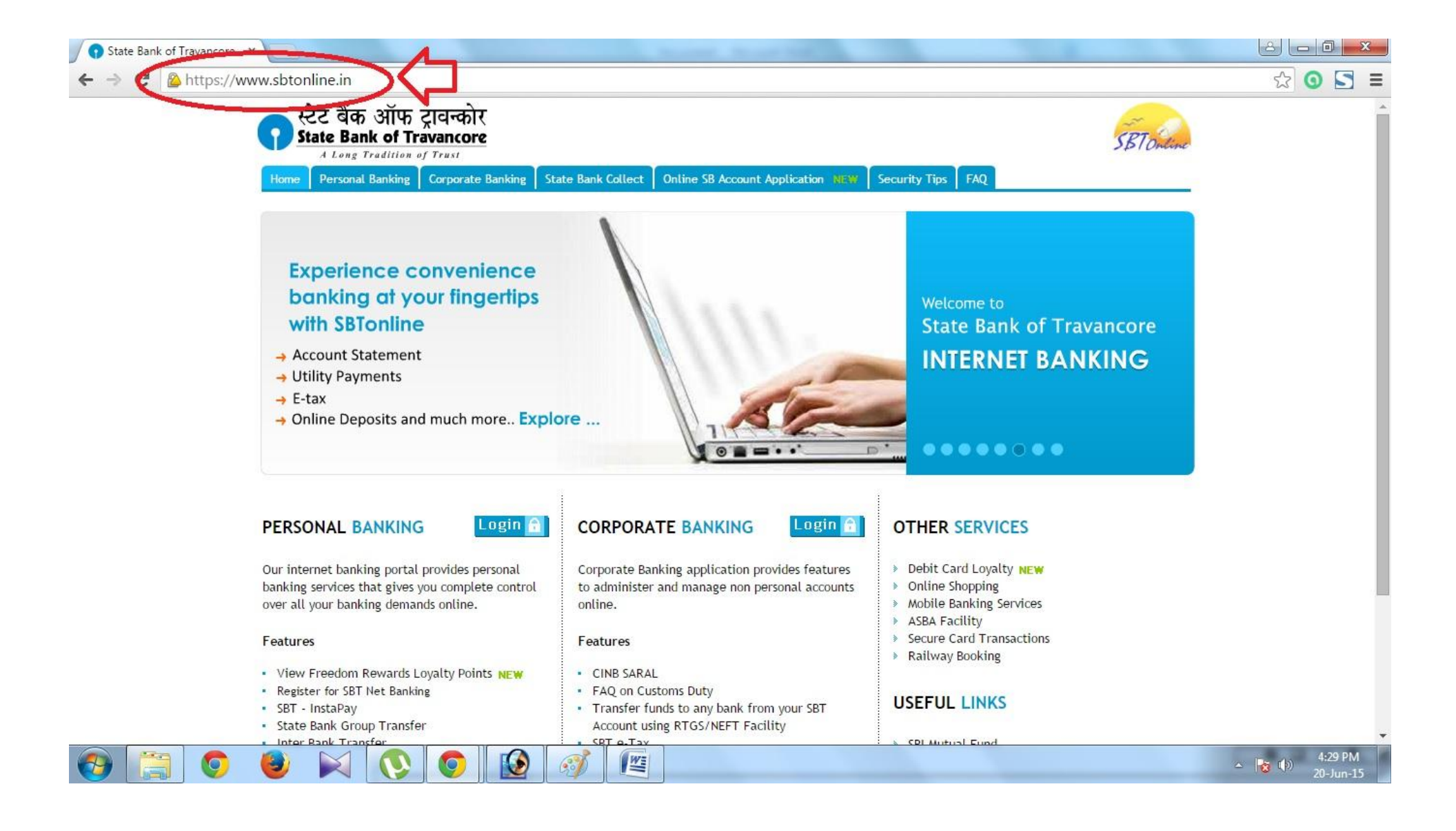

### 2. Select "State Bank Collect" from the Menu.

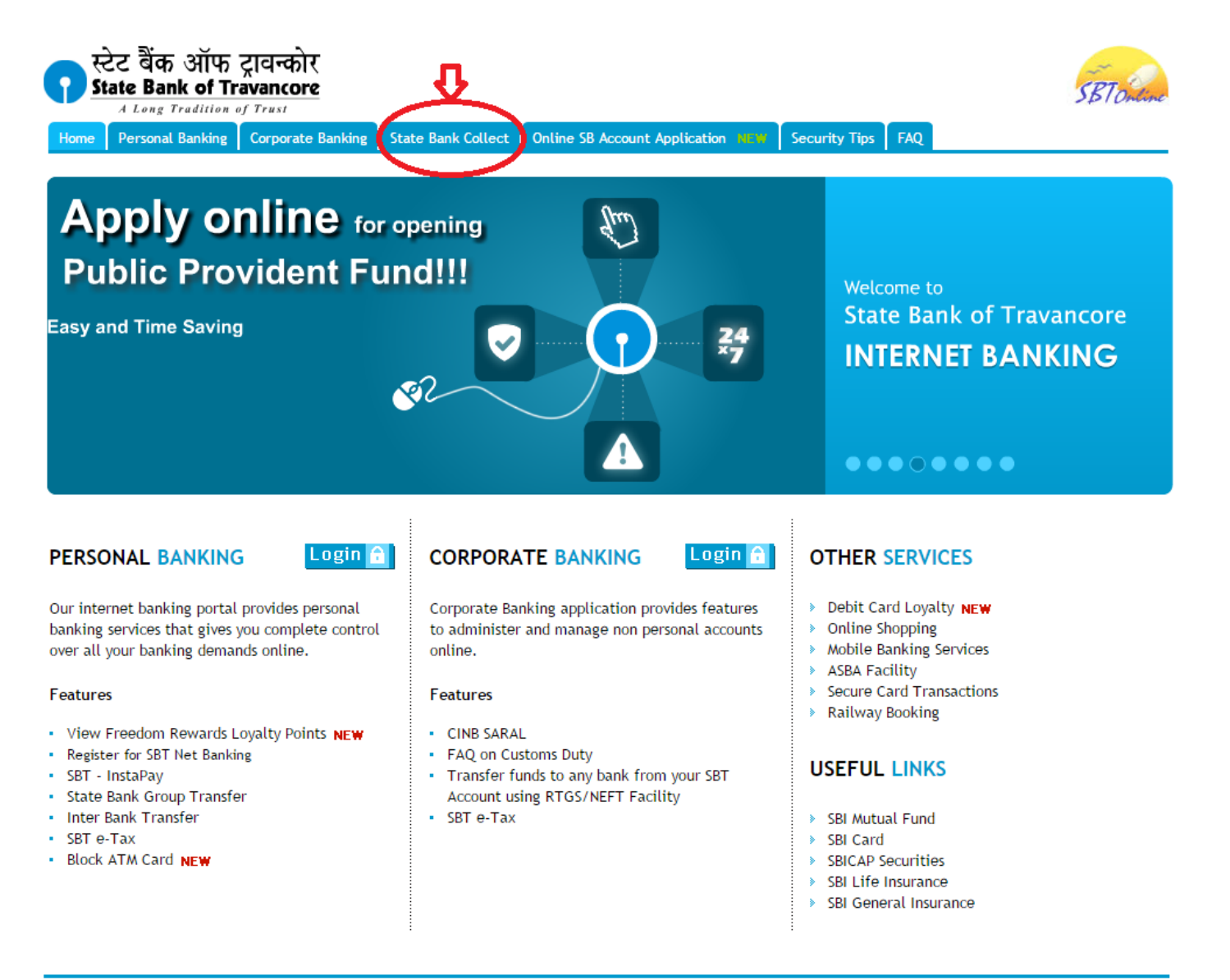

3. Click the check box to proceed for the payment

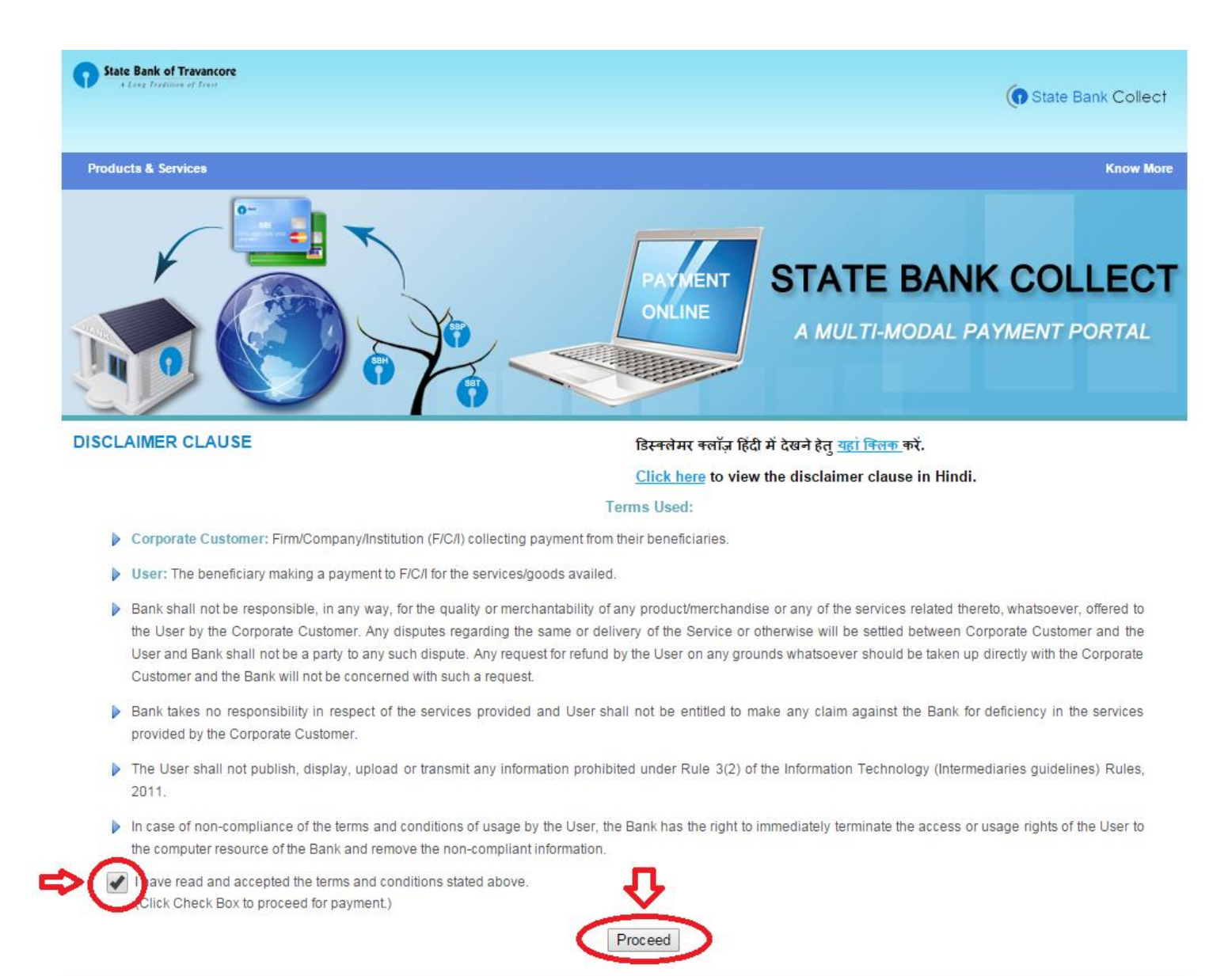

Copyright 2013 OnlineSBI

## 4. Select State and Type of institution and Click Go

| <b>7</b> State Bank Group                         |                                                                                                    |                                                                                                    |                        |
|---------------------------------------------------|----------------------------------------------------------------------------------------------------|----------------------------------------------------------------------------------------------------|------------------------|
|                                                   |                                                                                                    |                                                                                                    | 🥑 Exit                 |
| State Bank Collect                                |                                                                                                    |                                                                                                    |                        |
| You are here: State Bank Collect > State Bank Col | ect                                                                                                    |                                                                                                    |                        |
| State Bank Collect Reprint Remittance Form        | State Bank Collect                                                                                                    | 20-Ji                                                                                                    | un-2015 [04:06 PM IST] |
| Payment History                                   | Select State and Type of Corporate / Ins                                                                                     |                                                                                                    |                        |
|                                                   | State of Corporate/Institution *                                                                                             | Select State                                                                                                    |                        |
|                                                   | Type of Corporate/Institution *                                                                                              | Select Type V                                                                                                    |                        |
|                                                   |                                                                                                    | Go                                                                                                    |                        |
|                                                   | <ul> <li>Mandatory fields are marked with</li> <li>State Bank Collect is a unique ser<br/>accounts with the Bank.</li> </ul> | an asterisk (*)<br>rvice for paying online to educational institutions, temples, charities and/or any other corporates/institutions who | ) maintain their       |
| © Copyright SBTOnline                             |                                                                                                    |                                                                                                    |                        |

| State Bank Group                                                                                  |                                                                                                    |
|---------------------------------------------------------------------------------------------------|----------------------------------------------------------------------------------------------------|
| State Bank Collect                                                                                | Exit                                                                                                    |
| You are here: State Bank Collect > State Bank Co<br>State Bank Collect<br>Reprint Remittance Form | State Bank Collect     20-Jun-2015 [04:06 PM IST]                                                                                                    |
| Payment History                                                                                   | Select State and Type of Corporate / Institution         State of Corporate/Institution *         Type of Corporate/Institution *         Educational Institutions *                                                                                                    |
|                                                                                                   |                                                                                                    |
|                                                                                                   | <ul> <li>Mandatory fields are marked with an asterisk (*)</li> <li>State Bank Collect is a unique service for paying online to educational institutions, temples, charities and/or any other corporates/institutions who maintain their accounts with the Bank.</li> </ul> |
| © Copyright SBTOnline                                                                             |                                                                                                    |

5.Select Our College Name From The Drop down list Then Click Submit Button

| <b>(7)</b> State Bank Group                           |                                        |                                 |         |                            |
|-------------------------------------------------------|----------------------------------------|---------------------------------|---------|----------------------------|
| State Bank Collect                                    |                                        |                                 |         | 🔂 Exit                     |
| You are here: State Bank Collect > State Bank Collect | ect                                    |                                 |         |                            |
| State Bank Collect     Reprint Remittance Form        | State Bank Collect                     |                                 |         | 20-Jun-2015 [04:07 PM IST] |
| Payment History                                       | Select from Educational Institutions * |                                 |         |                            |
|                                                       | Educational Institutions Name          | Select Educational Institutions | · · · · |                            |
|                                                       |                                        | Submit Back                     |         |                            |
|                                                       | Mandatory fields are marked with ar    | asterisk (*)                    |         |                            |

#### © Copyright SBTOnline

| <b>()</b> State Bank Group                                         |                                                                                                    |                                        |                            |
|--------------------------------------------------------------------|----------------------------------------------------------------------------------------------------|----------------------------------------|----------------------------|
|                                                                    |                                                                                                    |                                        | 🎯 Exit                     |
| State Bank Collect                                                 |                                                                                                    |                                        |                            |
| You are here: State Bank Collect > State Bank Collect              | ect                                                                                                    |                                        |                            |
| State Bank Collect     Positit Demittance Form                     | State Bank Collect                                                                                                    |                                        | 20-Jun-2015 [04:07 PM IST] |
| Reprint Remittance Form     Select from Educational Institutions * |                                                                                                    |                                        |                            |
|                                                                    | Educational Institutions Name                                                                                                    | COLLEGE OF ENGINEERING, KARUNAGAPPALLY |                            |
|                                                                    |                                                                                                    |                                        |                            |
|                                                                    | Solution Solution Solution And Advancements and Advancements and Advanceme | risk (*)                               |                            |
| © Copyright SBTOnline                                              |                                                                                                    |                                        |                            |

## 7. Select Payment Category as Annual/Semester Fee

| <b>o</b> State Bank Group                           |                                                                                                    |                            |
|-----------------------------------------------------|----------------------------------------------------------------------------------------------------|----------------------------|
|                                                     |                                                                                                    | 🛃 Exit                     |
| State Bank Collect                                  |                                                                                                    |                            |
| You are here: State Bank Collect > State Bank Colle | ect                                                                                                    |                            |
| State Bank Collect Reprint Remittance Form          | State Bank Collect                                                                                                    | 20-Jun-2015 [04:07 PM IST] |
| Payment History                                     | COLLEGE OF ENGINEERING, KARUNAGAPPALLY         KARUNAGAPPALLY, , KARUNAGAPPALLY-690523                                                                                                    |                            |
|                                                     | Provide details of payment                                                                                                    |                            |
|                                                     | Select Payment Category *                                                                                                    |                            |
|                                                     | <ul> <li>Mandatory fields are marked with an asterisk (*)</li> <li>The payment structure document if available will contain detailed instructions about the online payment process.</li> <li>Date specified(if any) should be in the format of 'ddmmyyyy'. Eg., 02082008</li> </ul> |                            |
| © Copyright SBTOnline                               |                                                                                                    |                            |

# 8. Enter Your Student Id (Check Your Student ID Given in the Web Site) then Click Submit

| State Bank Group                                      |                                                                                                    |                                                                                                    |                           |
|-------------------------------------------------------|----------------------------------------------------------------------------------------------------|----------------------------------------------------------------------------------------------------|---------------------------|
|                                                       |                                                                                                    |                                                                                                    | 💡 Exit                    |
| State Bank Collect                                    |                                                                                                    |                                                                                                    |                           |
| You are here: State Bank Collect > State Bank Collect | <u>ct</u>                                                                                                    |                                                                                                    |                           |
| State Bank Collect     Reprint Remittance Form        | State Bank Collect                                                                                                    |                                                                                                    | 20-Jun-2015 [04:07 PM IST |
| Payment History                                       | COLLEGE C<br>KARUNAGAF                                                                                                    | OF ENGINEERING, KARUNAGAPPALLY                                                                                                    |                           |
|                                                       | Provide details of payment                                                                                                    |                                                                                                    |                           |
|                                                       | Select Payment Category *<br>Mandatory fields are marked with an aster                                                                    | Annual/Semester Fee                                                                                                    |                           |
|                                                       | Enter STUDENT ID *                                                                                                    | TT 12T01                                                                                                    |                           |
|                                                       |                                                                                                    |                                                                                                    |                           |
|                                                       | <ul> <li>Mandatory fields are marked with</li> <li>The payment structure document</li> <li>Date specified(if any) should be in</li> </ul> | h an asterisk (*)<br>t if available will contain detailed instructions about the online payment process.<br>in the format of 'ddmmyyyy'. Eg., 02082008 |                           |
|                                                       |                                                                                                    |                                                                                                    |                           |
| © Copyright SBTOnline                                 |                                                                                                    |                                                                                                    |                           |

# 9. Enter The Details of Remitter for Reprint your E-Receipt

|                                                     |                                                                                                    | Q. Evit                                                                                                    |
|-----------------------------------------------------|----------------------------------------------------------------------------------------------------|----------------------------------------------------------------------------------------------------|
| State Bank Collect                                  |                                                                                                    |                                                                                                    |
| You are here: State Bank Collect > State Bank Colle | ect                                                                                                    |                                                                                                    |
| State Bank Collect                                  | State Bank Collect                                                                                          | 20. Jun 2015 [04:00 DM IST                                                                                                    |
| Reprint Remittance Form                             | State Ballk Collect                                                                                         | 20-3011-2013 [04.03 PM 131                                                                                                    |
| - ayment history                                    | COL                                                                                                    | LEGE OF ENGINEERING, KARUNAGAPPALLY                                                                                                    |
|                                                     | KAR                                                                                                    | INAGAPPALLY,, KARUNAGAPPALLY-690523                                                                                                    |
|                                                     | Provide details of payment                                                                                  |                                                                                                    |
|                                                     | Select Payment Category *                                                                                   | Annual/Semester Fee 🔻                                                                                                    |
|                                                     | STUDENT ID *                                                                                                | TT11T01                                                                                                    |
|                                                     | NAME *                                                                                                    | Abhijith Raj R G                                                                                                    |
|                                                     | PROGRAM *                                                                                                   | B.TECH                                                                                                    |
|                                                     | BRANCH *                                                                                                    | COMPUTER SCIENCE                                                                                                    |
|                                                     | SEMESTER/YEAR *                                                                                             | IV                                                                                                    |
|                                                     | Tuition Fee *                                                                                               | 100000                                                                                                    |
|                                                     | University Fee *                                                                                            | 500                                                                                                    |
|                                                     | Student Group Insurance *                                                                                   | 122 Fixed:Rs.122                                                                                                    |
|                                                     | Bus Maintenance Fee *                                                                                       | 200                                                                                                    |
|                                                     | Remarks                                                                                                    |                                                                                                    |
|                                                     |                                                                                                    |                                                                                                    |
|                                                     | Please enter your Name, Date                                                                                | of Birth & Mobile Number. This is required to reprint your e-receipt / remittance(PAP) form, if the need arises.                                                                 |
|                                                     | Name *                                                                                                    | Abhijith Raj                                                                                                    |
|                                                     | Date of Birth *                                                                                             | 22/11/1988                                                                                                    |
|                                                     | Mobile Number *                                                                                             | 9995554440                                                                                                    |
|                                                     | Enter the text as shown in the                                                                              | image *                                                                                                    |
|                                                     |                                                                                                    | F3217 F3217                                                                                                    |
|                                                     |                                                                                                    | Submit Reset Back                                                                                                    |
|                                                     | <ul> <li>Mandatory fields are n</li> <li>The payment structure</li> <li>Date specified(if any) s</li> </ul> | arked with an asterisk (*)<br>document if available will contain detailed instructions about the online payment process.<br>iould be in the format of 'ddmmyyyyy'. Eg., 02082008 |

## 10. Verify details and confirm your transaction and Click Confirm

| <b>()</b> State Bank Group                     |                    |                                         |                                         |                           |
|------------------------------------------------|--------------------|-----------------------------------------|-----------------------------------------|---------------------------|
|                                                |                    |                                         |                                         | 🚱 Exit                    |
| State Bank Collect                             |                    |                                         |                                         |                           |
| You are here: State Bank Collect > State Ba    | ank Collect        |                                         |                                         |                           |
| State Bank Collect     Deprint Demittenee Form | State Bank Collect |                                         |                                         | 20-Jun-2015 [04:11 PM IST |
| Payment History                                |                    | Verify details and confirm this transac | tion                                    |                           |
|                                                |                    | Educational Institutions Name           | COLLEGE OF ENGINEERING, KARUNAGAPPALLY  |                           |
|                                                |                    | Category                                | Annual/Semester Fee                     |                           |
|                                                |                    | NAME                                    | Abhijith Raj R G                        |                           |
|                                                |                    | PROGRAM                                 | B.TECH                                  |                           |
|                                                |                    | BRANCH                                  | COMPUTER SCIENCE                        |                           |
|                                                |                    | SEMESTER/YEAR                           | IV                                      |                           |
|                                                |                    | STUDENT ID                              | TT11T01                                 |                           |
|                                                |                    | Tuition Fee                             | 100000                                  |                           |
|                                                |                    | University Fee                          | 500                                     |                           |
|                                                |                    | Student Group Insurance                 | 122                                     |                           |
|                                                |                    | Bus Maintenance Fee                     | 200                                     |                           |
|                                                |                    | Total Amount                            | INR 1,00,822.00                         |                           |
|                                                |                    | Remarks                                 |                                         |                           |
|                                                |                    | Please ensure that you are ma           | aking the payment to the correct payee. |                           |
|                                                |                    | C                                       | Confirm Cancel                          |                           |
| © Convright SBTOnline                          |                    |                                         |                                         |                           |

#### State Bank MOPS

Multi Option Payment System

#### () State Bank Collect

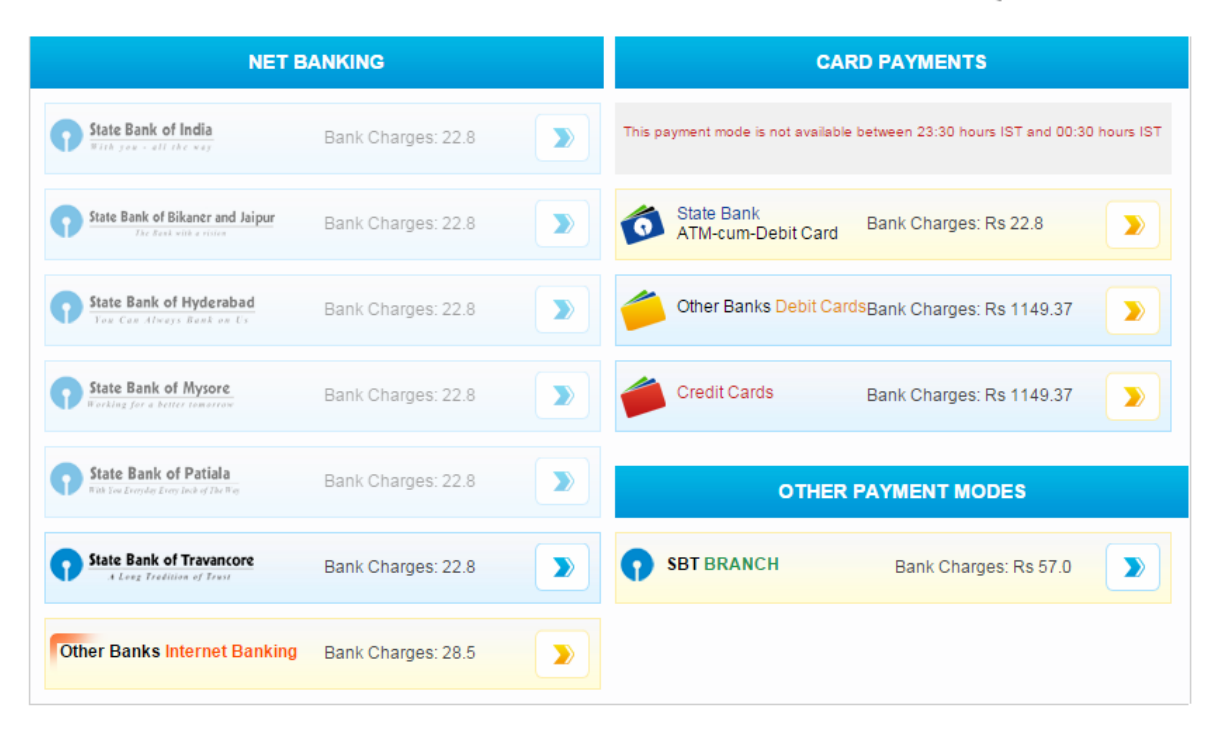

You Can Use Net banking /Card Payments/Other Payment Modes

## 11. If You Using Other Payment Modes, Download Pre-Acknowledgement Form

| 🕥 State Bank Group                                    |                                        |                            |                       |
|-------------------------------------------------------|----------------------------------------|----------------------------|-----------------------|
|                                                       |                                        |                            | Q <sub>e</sub> r Evit |
| State Dark Callert                                    |                                        |                            |                       |
| State Bank Collect                                    |                                        |                            |                       |
| You are here: State Bank Collect > State Bank Collect |                                        |                            |                       |
| State Bank Collect     State                          | Bank Collect                           | 20-Jun-2015 [04:12 PM IST] |                       |
| Payment History                                       |                                        |                            |                       |
|                                                       | Payment details captured successfully. |                            |                       |
|                                                       | Please print & submit the Pre Acknow   |                            |                       |
|                                                       | Payment Details:                       |                            |                       |
|                                                       | SBCollect Reference Number             | DU22106281                 |                       |
|                                                       | Category                               | Annual/Semester Fee        |                       |
|                                                       | NAME                                   | Abhijith Raj R G           |                       |
|                                                       | PROGRAM                                | B.TECH                     |                       |
|                                                       | BRANCH                                 | COMPUTER SCIENCE           |                       |
|                                                       | SEMESTER/YEAR                          | IV                         |                       |
|                                                       | STUDENT ID                             | TT11T01                    |                       |
|                                                       | Tuition Fee                            | 100000                     |                       |
|                                                       | University Fee                         | 500                        |                       |
|                                                       | Student Group Insurance                | 122                        |                       |
|                                                       | Bus Maintenance Fee                    | 200                        |                       |
|                                                       | Transaction Charge                     | INR 57.00                  |                       |
|                                                       | Total Amount                           | INR 1,00,879.00            |                       |
|                                                       | Remarks                                |                            |                       |
|                                                       |                                        |                            |                       |
|                                                       | Click here to save the Pre-Acknowl     | edgement Form in PDF       |                       |
|                                                       |                                        |                            |                       |
|                                                       | Return to State Bank Collect Home Pag  | <u>e</u>                   |                       |
|                                                       |                                        |                            |                       |
|                                                       |                                        |                            |                       |
| © Copyright SBTOnline                                 |                                        |                            |                       |

| State Bank Collect                                                                                                    |                                                                                                   | Depo<br>जन                           | ositor Copy<br>ाकती प्रति | Y                                       | State Bank Collect                       |                  |                           | Branch Cop<br>शाखा प्रति |
|----------------------------------------------------------------------------------------------------|---------------------------------------------------------------------------------------------------|--------------------------------------|---------------------------|-----------------------------------------|------------------------------------------|------------------|---------------------------|--------------------------|
| Pre Acknowledgement Payment(PAP) Form for Payment through                                                                                                    | ugh any SBT Branch                                                                                | Date:                                | 20-06-2015                | W                                       | Pre Acknowledgement Payment(PAP) Fo      | m for Payment t  | hrough any SBT Branch     | ]                        |
| Beneficiary/Remit                                                                                                    | tance Details                                                                                     | _                                    |                           | i î                                     | Branch Teller: Use SCR 008765 Deposit >  | Fee Collection > | State Bank Collect        | -                        |
| State Bank Collect Reference No. DU22106281                                                                                                    |                                                                                                   |                                      | ÷                         | शाखा टेलरः रूपपा स्क्रीन नंबर 008765 मे |                                          |                  | Date: 20-06-20            |                          |
| Beneficiary: COLLEGE O                                                                                                    | Beneficiary: COLLEGE OF ENGINEERING, KARUNAGAPPALLY                                               |                                      |                           | 1                                       | Deposit >Fee Collection > State Bar      | k Collect चुने।  |                           |                          |
| Category: Annual/Semes                                                                                                    | ter Fee                                                                                           |                                      |                           | 1                                       |                                          | Beneficiary/Re   | mittance Details          |                          |
| Last Date of Payment: 25-07-2015 23                                                                                                    | :45                                                                                               |                                      |                           | 1                                       | State Bank Collect Reference No.         | DU221062         | 81                        |                          |
| Remitter Abhijith Raj                                                                                                    |                                                                                                   |                                      |                           | ÷.                                      | Beneficiary:                             | COLLEG           | E OF ENGINEERING, F       | ARUNAGAPPALLY            |
|                                                                                                    |                                                                                                   | Rs                                   |                           | 1                                       | Category:                                | Annual/Se        | mester Fee                |                          |
| Collection Amount                                                                                                    |                                                                                                   |                                      | 1,00,822.00               | 1                                       | Last Date of Payment:                    | 25-07-201        | 5 23:45                   |                          |
| Comission                                                                                                    |                                                                                                   |                                      | 57.00                     | ł                                       | Remitter                                 | Abhijith R       | laj                       |                          |
| Total (Rupees One Lakh Eight Hundred Seventy Nine Only)                                                                                                    |                                                                                                   |                                      | 1,00,879.00               | 1                                       |                                          |                  |                           | Rs                       |
| Details of Cash / Channes                                                                                                    |                                                                                                   | Dr.                                  | -                         | 1                                       | Collection Amount                        |                  |                           | 1,00,822.0               |
| Details of Casil / Cileques                                                                                                    |                                                                                                   | NS .                                 | Р                         | 1                                       | Comussion                                | No. Oak          | A                         | 1.00 870.0               |
|                                                                                                    |                                                                                                   |                                      |                           | 1                                       | Total (Rupees One Lakin Eight Hundred So | venty Nine Only  | 0                         | 1,00,879.0               |
|                                                                                                    |                                                                                                   |                                      |                           | 1                                       | Mode of Payment (Choose Either Cash / C  | heque)           |                           |                          |
| Total Rs                                                                                                    |                                                                                                   |                                      |                           | ÷.                                      | Cash 🗖 PAN-                              |                  |                           |                          |
| instructions for Depositor : this is not an e-receipt, Artier payme<br>Collect and click on the hyperlink at the bottom of the page to ;<br>जनगाकतो हेल् ुलिर्देश: यह ई-रसीद लही है। ई-रसीद पास करने<br>www.sktonline.in > 'State Bank Collect' में जाकर 3 | mr, please visit <u>www.</u><br>generate the e-receipt.<br>के लिए राशि जना व<br>सके नीचे के आग ने | जने के उपरांत कृपया<br>दिये गये लिंक | sank                      | Ì                                       | Cash Notes                               | *1000            |                           | Amount<br>Rs P           |
| Generate the e - Recept কা ফিলক কৰ্ম                                                                                                    |                                                                                                   |                                      |                           | e<br>a                                  |                                          | *500             |                           |                          |
|                                                                                                    |                                                                                                   |                                      |                           | Ē                                       |                                          | *100             |                           |                          |
| (To be Filled in by                                                                                                    | y the Bank)                                                                                       |                                      |                           |                                         |                                          | *50              |                           |                          |
| Journal No: DU22106281                                                                                                    |                                                                                                   |                                      |                           | 0                                       |                                          | •20              |                           |                          |
|                                                                                                    |                                                                                                   |                                      |                           | f                                       |                                          | •10              |                           |                          |
| <b>_</b>                                                                                                    |                                                                                                   |                                      |                           | f                                       |                                          | Coins            |                           |                          |
| Branch Name:                                                                                                    |                                                                                                   |                                      |                           | D                                       |                                          | Total Pa         |                           |                          |
| Branch Code: Deposit Date:                                                                                                    |                                                                                                   |                                      |                           | •                                       |                                          | 1 otal KS        |                           |                          |
|                                                                                                    |                                                                                                   |                                      |                           | г                                       | Cheque                                   |                  | Channe Date:              |                          |
|                                                                                                    |                                                                                                   | Bra                                  | anch Stamp                | t                                       | Cheque No:                               |                  | Cneque Date:              |                          |
|                                                                                                    |                                                                                                   |                                      |                           | i                                       | Drawee Bank: State Bank of Travancore    | other bank cheq  | ues not accepted under PA | <u>P)</u>                |
|                                                                                                    |                                                                                                   | Authorise                            | d Signatory               | 0                                       | Branch:                                  |                  |                           | _                        |
|                                                                                                    |                                                                                                   |                                      |                           | n                                       |                                          |                  |                           | Signature of the Deposit |
|                                                                                                    |                                                                                                   |                                      |                           |                                         | Space for Bank us                        | e                |                           | Branch Stan              |
|                                                                                                    |                                                                                                   |                                      |                           |                                         |                                          |                  |                           |                          |